# LEITFADEN FÜR STUDIERENDE

Gehen Sie auf folgende Internetadresse:

# http://schulpraktika.rlp.de

Dort klicken Sie auf den Zugang für Studierende am rechten Bildschirmrand.

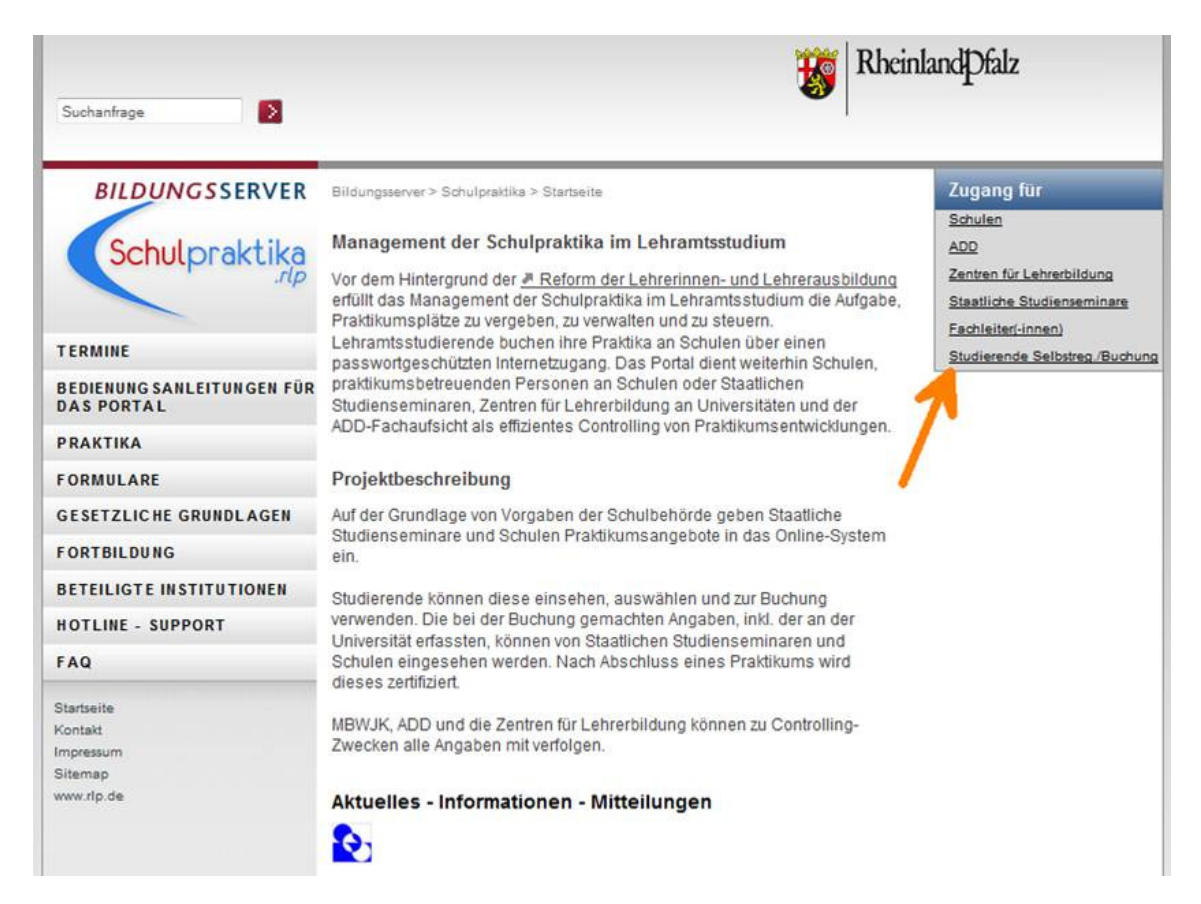

## Einloggen

| 😢 Einl                                                                                                    | oggen für St                  | udierend                    | e in das S                | chulpraktika          | -Portal -       | Mozilla Firefo | ¢              |  |  |  |
|----------------------------------------------------------------------------------------------------|-------------------------------|-----------------------------|---------------------------|-----------------------|-----------------|----------------|----------------|--|--|--|
| <u>D</u> atei                                                                                                    | <u>B</u> earbeiten            | <u>A</u> nsicht             | <u>C</u> hronik           | <u>L</u> esezeichen   | E <u>x</u> tras | Hife           |                |  |  |  |
| Zugang für Studierende Schupraktika im Schulpraktika im Lehramtsstudium                                                                           |                               |                             |                           |                       |                 |                |                |  |  |  |
| Falls Sie noch kein Passwort besitzen oder Ihr Passwort vergessen haben,<br>klicken Sie bitte auf den folgenden Button:<br>Zur Sebstregistrierung |                               |                             |                           |                       |                 |                |                |  |  |  |
| Fall                                                                                                    | s Sie bere                    | eits ein                    | Passw                     | ort haber             | ı:              |                |                |  |  |  |
|                                                                                                    | Matrike                       | Inumm                       | er:                       | Γ                     |                 |                |                |  |  |  |
|                                                                                                    | Univers                       | sität:                      |                           | Γ                     | Keine A         | ngabe          |                |  |  |  |
|                                                                                                    | Passwo                        | ort:                        |                           | Γ                     |                 |                |                |  |  |  |
| Abs                                                                                                    | chicken                       | Zurück                      |                           |                       |                 |                |                |  |  |  |
| Das S<br>© 200                                                                                                    | ystem verwend<br>5 - 2007 🚛 . | et JavaScri<br>, Entwicklur | pt und Coo<br>ngsleitung: | kies.<br>Michael Korb |                 |                | Ein Portal von |  |  |  |

Nach Eingabe Ihrer Matrikelnummer, Ihrer Universität und Ihres Passwortes klicken Sie auf den Button <Abschicken> und gelangen zu Ihrer Startseite. <Abschicken> ist auf allen Seiten gleichbedeutend mit Speichern. Das Diskettensymbol ermöglicht es dem Pädagogischen Landesinstitut, Ihnen Dateien zum Download anzubieten.

#### Startseite

| 😻 Eingangsseite für Studierei                                     | nde - Mozilla Firefox                                 |                                                                               |                                                                                                    |
|-------------------------------------------------------------------|-------------------------------------------------------|-------------------------------------------------------------------------------|----------------------------------------------------------------------------------------------------|
| <u>D</u> atei <u>B</u> earbeiten <u>A</u> nsicht (                | <u>C</u> hronik <u>L</u> esezeichen E <u>x</u> tras   | Hilfe                                                                         |                                                                                                    |
| Schulpraktika<br>rip                                              | Management der<br>Schulpraktika im<br>⊾ehramtsstudium |                                                                               | eSchule24                                                                                                    |
| Angaben zur Person                                                | Passwort änder                                        | 1                                                                             | Abmelden                                                                                                    |
| Meine Praktika                                                    | Praktikum buche                                       | n                                                                             | Vor-/Nachbereitungsveranstaltung<br>buchen                                                                                                    |
| Dateien herunterladen > > >                                       |                                                       |                                                                               | <u>Impressum</u>                                                                                                    |
| Willkomme                                                         | en!                                                   | lefonisch<br>s freitags<br>ontags bi:<br>:30 Uhr u<br>e können<br>iilen Sie d | Hilfe<br>en Support erhalten Sie montags<br>von 9:00 Uhr bis 12:00 Uhr sowie<br>s donnerstags von 14:00 Uhr bis<br>nter 02 61 / 97 02 500.<br>uns auch eine E-Mail schreiben.<br>Jazu bitte an: <u>eSchule24@Imz.rlp.de</u> |
| Das System verwendet JavaScript<br>© 2005 - 2007 🚛 , Entwicklungs | und Cookies.<br>sleitung: Michael Korb                |                                                                               |                                                                                                    |

### <Angaben zur Person>

Machen Sie hier Angaben zu Ihrer Person, Ihrer Adresse und zu Ihrem Studium.

#### <Passwort ändern>

| Passwort ändern - Mozilla Firefox       |                                                                                                    |                                                                          |                                                                    |                                                    |                  |                      |                                                |
|-----------------------------------------|----------------------------------------------------------------------------------------------------|--------------------------------------------------------------------------|--------------------------------------------------------------------|----------------------------------------------------|------------------|----------------------|------------------------------------------------|
| <u>D</u> atei                           | <u>B</u> earbeiten                                                                                     | Ansicht                                                                  | ⊆hronik                                                            | Lesezeichen                                        | E⊻tras           | Hilfe                |                                                |
|                                         | Schulprakti                                                                                            | ka<br>Ip                                                                 | Manag<br>Schul<br>Lehra                                            |                                                    | eSchule24        |                      |                                                |
|                                         | Angaben zu                                                                                             | ir Person                                                                |                                                                    | Passwo                                             | rt änder         | n                    | Abmelden                                       |
|                                         | Meine Pr                                                                                               | aktika                                                                   |                                                                    | Praktiku                                           | m buche          | n                    | Vor-/Nachbereitungsveranstaltung<br>buchen     |
| Datei                                   | en herunterl                                                                                           | aden > >                                                                 | > 🖫                                                                |                                                    |                  |                      | Impressum                                      |
| Zur Ä<br>Ab:                            | nderung Ihre<br>schicken                                                                               | s Passwo                                                                 | orts mach                                                          | en Sie folgen                                      | de Angal         | oen:                 | Hilfe                                          |
| Neue                                    | s Passwort                                                                                             | 1                                                                        |                                                                    |                                                    | Γ                |                      |                                                |
| Wied                                    | erholung des                                                                                           | s neuen P                                                                | assworts                                                           |                                                    | Γ                |                      |                                                |
| Abs                                     | Abschicken                                                                                             |                                                                          |                                                                    |                                                    |                  |                      |                                                |
| 1 Da<br>Zei<br>- m<br>- m<br>- m<br>ent | s Passwort n<br>chen besteh<br>indestens ei<br>indestens ei<br>indestens ei<br>indestens ei<br>halten. | nuss aus<br>en und<br>nen Groß<br>nen Klein<br>ne Ziffer (i<br>n Sonderz | Sicherhe<br>buchstab<br>buchstab<br>0-9) und<br>zeichen ( <b>(</b> | tsgründen ko<br>en (A-Z),<br>en (a-z),<br> }~[\]^` | mplex s<br>@:<=> | ein. Dest<br>?!#\$() | halb muss es aus <b>mindestens 8</b><br>)*, /) |

Sie sollten aus Sicherheitsgründen Ihr <Passwort ändern>. Dazu geben Sie bitte zuerst das alte Passwort ein. Anschließend geben Sie zweimal das neue Passwort ein – bitte genau die Anweisungen in der Fußnote beachten – und speichern die Änderung, indem Sie auf den Button <Abschicken> klicken. Über einen Button gelangen Sie <zurück zur Eingabemaske>.

### <Praktikum buchen>

Für das erste Orientierende Praktikum gilt, dass dieses von jeder Schule unabhängig von Ihrem Lehramt und Ihren Fächern angeboten wird. Im Verlauf der Orientierenden Praktika 1-3 sollten Sie mindestens zwei verschiedene Schularten durchlaufen haben. Erst das Orientierende Praktikum 3 sollte an einer Schule absolviert werden, die Ihrem Lehramt entspricht.

| Qatel @earbeten _gnicht _gironk _esseekten Egtras _bilfe         Schulpraktika im _ehramtsstudium         Angaben zur Person                                                                                                    |
|----------------------------------------------------------------------------------------------------|
| Management der<br>Schulpraktika im<br>Lehramtsstudium       Constant         Angaben zur Person       Passwort ändern       Abmelden         Meine Praktika       Praktikum buchen       Vor-Nachbereitungsveranstaltung<br>inchen         Dateien herunterladen>>>       Em       Impressure         Odeben Sie bilte zunächst Kritterien für die Suche nach einem Praktikumsplatz an. Klicken Sie danach bilte<br>auf den Buton Suchen.       Impressure         Angebote suchen>>>       Sucher         Suchkritterien:       Orientierendes Praktikum 1         Suchkritterien:       Grundschulen         Regischulen       Regischulen         Buchen sich folgenden Schularten <sup>1</sup> Grundschulen         Integreter Gesamtschulen       Perufsbildendes Schulen         Prühester Beginn des Praktikums <sup>2</sup> Genderschulen         Frühester Beginn des Praktikums <sup>2</sup> Förderschulen         Suchen Engregnzung Ihrer Suche können Sie bis zu dei Regionen angeben. Verwenden Sie<br>dazu Positigkziehen (mindersbeit dein Stein zu, z. 5. 5. für den Gradisaum Kollegozie der                                                                                                    |
| Angaben zur Person         Passwort ändern         Abmelden           Meine Praktika         Praktikum buchen         Vor-Nachbereitungsveranstaltung<br>buchen           Dateien herunterladen >>>         Impressun<br>Hilf         Impressun           Geben Sie bitte zunächst Kriterien für die Suche nach einem Praktikumsplatz an. Klicken Sie danach bitte<br>auf den Butten Suchen.         Hilf           Angebote suchen >>>         Suchkritterien:         Impressun           Suchkritterien:         Orientierendes Praktikum 1           Suchkritterien:         Prundschulen           Regionale Schulen         Regionale Schulen           Baugtschulen         Grundschulen           Pregionale Schulen         Ogenasien           Integreter Gesamtschulen         Förderschulen           Fühester Beginn des Praktikumsn <sup>2</sup> State schulen           Suchen anch dem Praktikumsn <sup>2</sup> State schulen           Fühester Beginn des Praktikumsn <sup>2</sup> State schulen           Suchen anch dem Praktikumsn <sup>2</sup> State schulen                                                                                                    |
| Meine Praktika         Praktikum buchen         Vor-Nachbereitungsveranstaltung<br>buchen           Dateien herunterladen >>>         Impressun<br>Hilfo           Geben Sie bitte zunächst Kriterien für die Suche nach einem Praktikumsplatz an. Klicken Sie danach bitte<br>auf den Button Suchen.         Migebote suchen >>>           Angebote suchen >>>         Suchkriterien:           Art des Praktikums:         Orientierendes Praktikum 1           Suchkriterien:         Realschulen           Regionale Schulen         Regionale Schulen           Duale Oberschulen         Gymnasien           Frühester Beginn des Praktikums*2         Spätestes Ende des Praktikums*2           Suche nach dem Praktikums*2         Suchen site bits zu dei Regionen angeben. Verwenden Sie<br>dazu Positelzahlen (mindesten die ersten beiden Stellar, z. 8. 56 für den Grakraum Koblene sie<br>dazu Positelzahlen (mindesten die ersten beiden Stellar, z. 8. 56 für den Grakraum Koblene sie<br>dazu Positelzahlen (mindesten die ersten beiden Stellar, z. 8. 56 für den Grakraum Koblene sie                                                                                                    |
| Dateien herunterladen >>> Im       Impressum         Eitik       Eitik         Geben Sie bitte zunächst Kriterien für die Suche nach einem Praktikumsplatz an. Klicken Sie danach bitte auf den Button Suchen.       Angebote suchen >>> Suchen         Angebote suchen >>> Suchen       Suchkriterien:         Aft des Praktikums:       Orientierendes Praktikum 1         Suche nach folgenden Schularten. <sup>1</sup> Grundschulen         Reajschulen       Reajschulen         Regionale Schulen       Ogernasien         Integriefte Gesamtschulen       Forderschulen         Frühester Beginn des Praktikums. <sup>2</sup> Suche nach dem Praktikums. <sup>2</sup> Suchen Eingrenzung Ihrer Suche können Sie bis zu drei Regionen angeben. Verwenden Sie dar zu Postlektalnen (intergriefte oden Stellen zu fei Greginen angeben. Verwenden Sie dar zu Postlektaum oder istellen zu fei Greginen angeben. Verwenden Sie dar zu Postlektaum fei Greginen die erketen bekönnen Sie bis zu drei Regionen angeben. Verwenden Sie dar zu Postlektaum fei Greginen die erketen bekönnen Sie bis zu drei Regionen angeben. Verwenden Sie dar zu Postlektaum kohen Sie der Stellen Zuf Stellen franktaum kohen zu der Stellen Stellen Zuf Stellen franktaum kohen Stellen Stellen Zuf Stellen franktaum Kohen Sie bis zu drei Regionen angeben. Verwenden Sie dar zu Postlektaum Kohen Sie bis zu drei Regionen angeben. Verwenden Sie dar zu Postlektaum Kohen Sie bis zu drei Regionen angeben. Verwenden Sie dar zu Postlektaum Kohen Sie bis zu drei Regionen angeben. Verwenden Sie dar zu Postlektaum Kohen Sie dar Stellen Zuf Stellen Stellen Zuf Stellen Stellen Zuf Stellen Stellen Zuf Stellen Stellen Zuf Stellen Zuf Stellen                                                                                                    |
| Hilfe         Geben Sie bitte zunächst Kriterien für die Suche nach einem Praktikumsplatz an. Klicken Sie danach bitte auf den Button Suchen.         Angebote stuchen >>>       Sucher         Suchkritterien:                                                                                                    |
| Geben Sie bitte zunächst Kriterien für die Suche nach einem Praktikumsplatz an. Klicken Sie danach bitte auf den Button Suchen.  Angebote suchen >>> Suchen  Suchkriterien: Art des Praktikums: Orientierendes Praktikum 1  Suche nach folgenden Schularten. <sup>1</sup> Reajschulen Reajschulen Reajschulen Reajschulen Frühester Beginn des Praktikums. <sup>2</sup> Suche nach dem Praktikums. <sup>2</sup> Suche nach dem Praktikums. <sup>2</sup> Suchen Sie bis zu drei Regionen angeben. Verwenden Sie daru Postlezahler mider sie ersten Beiden Stellen, z. B. 56 für den Gradinaum Koblenz oder                                                                                                    |
| Angebote suchen >>>       Sucher         Suchkritterien:       Orientierendes Praktikum 1         Art des Praktikums:       Orientierendes Praktikum 1         Suche nach folgenden Schularten. <sup>1</sup> Grundschulen         Realschulen       Realschulen         Duale Oberschulen       Realschulen         Duale Oberschulen       Orymasien         Integrierte Gesamtschulen       Förderschulen         Frühester Beginn des Praktikums. <sup>2</sup> Förderschulen         Spätestes Ende des Praktikums. <sup>2</sup> Suchen and dem Praktikums. <sup>2</sup> Suchen ach dem Praktikums. <sup>2</sup> Suchen and hem Praktikums. <sup>2</sup>                                                                                                    |
| Suchkriterien:       Orientierendes Praktikum 1         Art des Praktikums:       Orientierendes Praktikum 1         Suche nach folgenden Schularten <sup>1</sup> Grundschulen         Realschulen       Realschulen         Realschulen       Realschulen         Duale Oberschulen       Grymasien         Integreter Gesamtschulen       Förderschulen         Frühester Beginn des Praktikums- <sup>2</sup> Forderschulen         Spätestes Ende des Praktikums- <sup>2</sup> Immediate Gesamtschulen         Suche nach dem Praktikums- <sup>2</sup> Immediate Gesamtschulen         Suche nach dem Praktikums- <sup>2</sup> Immediate Gesamtschulen         Suche nach dem Praktikums- <sup>2</sup> Immediate Gesamtschulen         Suche nach dem Praktikums- <sup>2</sup> Immediate Gesamtschulen         Suche nach dem Praktikums- <sup>2</sup> Immediate Gesamtschulen         Suche nach dem Praktikums- <sup>2</sup> Immediate Gesamtschulen         Suche nach dem Praktikums- <sup>2</sup> Immediate Gesamtschulen         Suche nach dem Praktikums- <sup>2</sup> Immediate Gesamtschulen         Suche nach dem Praktikums- <sup>2</sup> Immediate Gesamtschulen         Suche nach dem Praktikums- <sup>2</sup> Immediate Gesamtschulen         Suche nach dem Praktikums- <sup>2</sup> Immediate Gesamtschulen         Suche nach dem Praktikums- <sup>2</sup> Immediate Gesamtschulen                                                                                                    |
| Art des Praktikums:       Orientierendes Praktikum 1         Suche nach folgenden Schularten: <sup>1</sup> Grundschulen         Hauptschulen       Hauptschulen         Regionale Schulen       Grundschulen         Ouie Oberschulen       Grundschulen         Ogymasien       Duale Oberschulen         Grundschulen       Grundschulen         Frühester Beginn des Praktikums- <sup>2</sup> Förderschulen         Spätestes Ende des Praktikums- <sup>2</sup> Förderschulen         Suche nach dem Praktikums- <sup>2</sup> Grundschulen         Suche nach dem Praktikums- <sup>2</sup> Förderschulen                                                                                                    |
| Suche nach folgenden Schularten. <sup>1</sup> Grundschulen         Hauptschulen       Realschulen         Regionale Schulen       Ouale Oberschulen         Oymnasien       Integriefte Gesamtschulen         Frühester Beginn des Praktikums- <sup>2</sup> Förderschulen         Spätestes Ende des Praktikums- <sup>2</sup> Image: Sie Die Sie Die Sie Di |
| Frühester Beginn des Praktikums. <sup>2</sup> Spätestes Ende des Praktikums <sup>2</sup> Suche nach dem Praktikumsoft <sup>2</sup> Zur räumlichen Eingrenzung Ihrer Suche können Sie bis zu drei Regionen angeben. Verwenden Sie<br>dazu Posibilizahein (mindesten die ersten beiden Stellen, z.B. 66 für den Großtraum Koblenz oder                                                                                                    |
| Spätestes Ende des Praktikums <sup>2</sup><br>Suche nach dem Praktikumsort <sup>2</sup><br>Zur räumikhen Eingrenzung Ihrer Suche können Sie bis zu drei Regionen angeben. Verwenden Sie<br>dazu Postieltzahlen (mindesten side ersten beiden Stellen, z.B. 56 für den Graftraum Koblenz oder                                                                                                    |
| Suche nach dem Praktikumsort. <sup>2</sup><br>Zur rävmichene Eingenzung Ihrer Suche können Sie bis zu drei Regionen angeben. Verwenden Sie<br>dazu Postletizahlen (mindestens die ersten beiden Stellen, z.B. 56 für den Großnaum Koblenz oder                                                                                                    |
| 67112 für Mutterstadt).                                                                                                    |
| Region (Postleitzahl): von bis                                                                                                    |
| Region (Postleitzahl): von bis                                                                                                    |
| Region (Postleitzahl): von bis                                                                                                    |
| Angebote suchen >>> Suchen                                                                                                    |

Über den Menübutton < Praktikum buchen> können Sie einen Praktikumsplatz auswählen.

Geben Sie auf der sich dann öffnenden Seite -- die Art des Praktikums ist bereits eingetragen -- mindestens eine Schulart an. Beginn und Ende des Praktikums sind optionale Angaben. Sie können die Felder hierfür zunächst freilassen. Auf Wunsch können Sie auch weiter einschränkende Bedingungen angeben, wie z.B. den Postleitzahlenbereich von infrage kommenden Schulen . Klicken Sie anschließend auf <Suchen>.

Sie erhalten sodann eine Aufstellung möglicher Praktikumsschulen. Sollte der gewünschte Praktikumsplatz nicht oder nicht mehr verfügbar sein, bekommen Sie folgende Meldung: Es konnte leider kein Praktikum gefunden werden, das die Suchkriterien erfüllt. Versuchen Sie es doch bitte noch einmal mit anderen Suchkriterien. Klicken Sie dazu auf: <zurück zur Eingabemaske>.

| 😢 Pra | ktikum auss                            | uchen - M                       | 1ozilla Fire            | efox                                  |                        |                |                                                                   | - |
|-------|----------------------------------------|---------------------------------|-------------------------|---------------------------------------|------------------------|----------------|-------------------------------------------------------------------|---|
| Datei | Bearbeiten                             | Ansicht                         | ⊆hronik                 | Lesezeichen                           | Extras                 | Hilfe          |                                                                   |   |
|       | Schulpraktil                           | ka<br>Ip                        | Manag<br>Schul<br>Lehra | gement de<br>praktika ir<br>mtsstudiu | er<br>n<br>Im          |                | eSchule24                                                         |   |
|       |                                        |                                 |                         |                                       |                        |                |                                                                   |   |
|       | Angaben zu                             | ır Person                       |                         | Passwo                                | ort änder              | <u>n</u>       | Abmelden                                                          |   |
|       | Angaben zu<br>Meine Pr                 | ır Person<br>aktika             |                         | Passwo<br>Praktiku                    | ort änderi<br>im buche | <u>n</u><br>:n | Abmelden<br>Vor-Nachbereitungsveranstaltung<br>buchen             |   |
| Datei | Angaben zu<br>Meine Pr<br>en herunterl | ır Person<br>aktika<br>aden > > | > 🕞                     | Passwo<br>Praktiku                    | ort ändern<br>Im buche | n<br>:n        | Abmelden<br>VorNachbereitungsveranstaltung<br>buchen<br>Impressum |   |

Es ergibt sich folgendes Angebot an Praktikumsplätzen:

Um Informationen über eine Schule zu erhalten, klicken Sie auf den jeweiligen Schulnamen. Von dort aus können Sie einen Praktikumsplatz buchen.

Falls Sie es mit anderen Suchkriterien probieren möchten, klicken Sie bitte auf den folgenden Button.

| Zeile 1 - 10 von 12 << > >>                           |       |                 |               |            |                                |  |  |
|-------------------------------------------------------|-------|-----------------|---------------|------------|--------------------------------|--|--|
| Schule                                                | PLZ   | <u>Ort</u>      | <u>Beginn</u> | Ende       | <u>Noch</u><br>freie<br>Plätze |  |  |
| Carl-Bosch-Gymnasium Ludwigshafen                     | 67059 | Ludwigshafen    | 18.02.2008    | 29.02.2008 | 2                              |  |  |
| Elisabeth-Langgässer-Gymnasium<br>Alzey               | 55232 | Alzey           | 18.02.2008    | 29.02.2008 | 2                              |  |  |
| Erich-Klausener-Gymnasium Adenau                      | 53518 | Adenau          | 18.02.2008    | 29.02.2008 | 2                              |  |  |
| Geschwister-Scholl-Gymnasium                          | 54550 | Daun            | 18.02.2008    | 29.02.2008 | 2                              |  |  |
| Gymnasium an der Heinzenwies<br>Idar-Oberstein        | 55743 | ldar-Oberstein  | 18.02.2008    | 29.02.2008 | 2                              |  |  |
| Heinrich-Böll-Gymnasium im<br>Schulzentrum Mundenheim | 67065 | Ludwigshafen    | 18.02.2008    | 29.02.2008 | 2                              |  |  |
| Nikolaus-von-Kues-Gymnasium                           | 54470 | Bernkastel-Kues | 18.02.2008    | 29.02.2008 | 2                              |  |  |
| Rhein-Gymnasium Sinzig                                | 53489 | Sinzig          | 18.02.2008    | 29.02.2008 | 2                              |  |  |
| Rhein-Wied-Gymnasium Neuwied                          | 56564 | Neuwied         | 18.02.2008    | 29.02.2008 | 2                              |  |  |
| Sebastian-Münster-Gymnasium<br>Ingelheim              | 55218 | Ingelheim       | 18.02.2008    | 29.02.2008 | 2                              |  |  |

Zurück zur Eingabemaske

Wenn Sie eine passende Schule gefunden haben, an der Sie ein Praktikum buchen möchten, klicken Sie auf den Schulnamen und Sie bekommen detaillierte Angaben zum jeweiligen Praktikum und zur Schule selbst.

| 🍪 Details zu diesem Prakti                                                                                                    | ikum - Mozilla Firefox                                                                                             |  |  |  |  |  |
|----------------------------------------------------------------------------------------------------|----------------------------------------------------------------------------------------------------|--|--|--|--|--|
| Datei Bearbeiten Ansicht                                                                                                    | ⊆hronik Lesezeichen E⊻tras Hilfe                                                                                   |  |  |  |  |  |
| Schulpraktika<br>rlp                                                                                                    | Management der<br>Schulpraktika im<br>Lehramtsstudium                                                              |  |  |  |  |  |
| Angaben zur Perso                                                                                                    | n Passwort ändern Abmelden Vor-Nachbereitungsveranstaltung                                                         |  |  |  |  |  |
| Meine Praktika                                                                                                    | Praktikum buchen buchen                                                                                            |  |  |  |  |  |
| Dateien herunterladen > >                                                                                                    | >> 🔚 Impressum                                                                                                    |  |  |  |  |  |
|                                                                                                    | <u>Hilfe</u>                                                                                                    |  |  |  |  |  |
| Wollen Sie aus diesem Ar<br>Praktikumsbuchungen sir<br>werden.                                                                      | igebot einen Praktikumsplatz buchen?<br>nd verbindlich; die Buchung kann jedoch innerhalb von 30 Minuten storniert |  |  |  |  |  |
| Der Buchungszeitraum en                                                                                                    | ndet am 18.1.2008, 24:00 Uhr.                                                                                      |  |  |  |  |  |
| THOM, 2010LA 2010L                                                                                                    | orsenic od, i rakukanspiaz baonen                                                                                  |  |  |  |  |  |
| Angaben zum Praktikum:                                                                                                    |                                                                                                    |  |  |  |  |  |
| Art des Praktikums:                                                                                                    | Orientierendes Praktikum 1                                                                                         |  |  |  |  |  |
| Beginn:                                                                                                    | 18.02.2008                                                                                                    |  |  |  |  |  |
| Ende:                                                                                                    | 29.02.2008                                                                                                    |  |  |  |  |  |
| Angebotene Plätze:                                                                                                    | 2                                                                                                    |  |  |  |  |  |
| Noch freie Plätze:                                                                                                    | 2                                                                                                    |  |  |  |  |  |
|                                                                                                    |                                                                                                    |  |  |  |  |  |
| Angaben zur Schule:                                                                                                    |                                                                                                    |  |  |  |  |  |
| Schule: Carl-Bosch-Gymnasium Ludwigshafen<br>Jägerstr. 9<br>67055 Ludwigshafen<br>Tel: 12345<br>Fax: 007 /110<br>E-Mail: aaa@bbb.de |                                                                                                    |  |  |  |  |  |
| Schulart der Schule:                                                                                                    | Gymnasium                                                                                                    |  |  |  |  |  |
| Schulträger:                                                                                                    | Stadt Ludwigshafen                                                                                                 |  |  |  |  |  |
| Anzahl der Schüler:                                                                                                    | 1141                                                                                                    |  |  |  |  |  |
| Homepage der Schule:                                                                                                    | www.homepage.de                                                                                                    |  |  |  |  |  |
| Nein, zurück zur Üb                                                                                                    | Ja, Praktikumsplatz buchen                                                                                         |  |  |  |  |  |

Sollte Ihnen das jeweilige Praktikum zusagen, können Sie es buchen, indem Sie auf den Button <Ja, Praktikum buchen> klicken.

| 🕲 Praktikum buchen - Mozilla Firefox                                                                                        |                                                 |                                            |  |  |  |  |  |  |
|----------------------------------------------------------------------------------------------------|-------------------------------------------------|--------------------------------------------|--|--|--|--|--|--|
| Datei Bearbeiten Ansicht Chro                                                                                               | nik Lesezeichen Extras Hilfe                    |                                            |  |  |  |  |  |  |
| Schulpraktika<br><i>stp</i> Lei                                                                                             | nagement der<br>nulpraktika im<br>nramtsstudium | eSchule24                                  |  |  |  |  |  |  |
| Angaben zur Person                                                                                                    | Passwort ändern                                 | Abmelden                                   |  |  |  |  |  |  |
| Meine Praktika                                                                                                    | Praktikum buchen                                | Vor-/Nachbereitungsveranstaltung<br>buchen |  |  |  |  |  |  |
| Dateien herunterladen >>> 🔓                                                                                                 |                                                 | Impressum                                  |  |  |  |  |  |  |
|                                                                                                    |                                                 | Hilfe                                      |  |  |  |  |  |  |
| Sie haben soeben einen Praktik                                                                                              | umsplatz gebucht.                               |                                            |  |  |  |  |  |  |
| Um die Buchung zu überprüfen und ggf. zu stornieren, klicken Sie in der Menüleiste auf den Button <i>Meine</i><br>Praktika. |                                                 |                                            |  |  |  |  |  |  |
| ACHTUNG: Die Buchung können                                                                                                 | Sie nur innerhalb der nächsten 30 l             | Minuten stornieren!                        |  |  |  |  |  |  |
|                                                                                                    |                                                 |                                            |  |  |  |  |  |  |

Um die Buchung zu überprüfen und ggf. zu widerrufen, klicken Sie in der Menüleiste auf den Button </br>

| 😻 Ihre                                                                        | e Historie - M                                                                                                    | lozilla Fir | efox                    |                     |                 |               |               |                                |
|-------------------------------------------------------------------------------|----------------------------------------------------------------------------------------------------|-------------|-------------------------|---------------------|-----------------|---------------|---------------|--------------------------------|
| Datei                                                                         | <u>B</u> earbeiten                                                                                                    | Ansicht     | ⊆hronik                 | <u>L</u> esezeichen | E <u>x</u> tras | Hilfe         |               |                                |
| Schulpraktika<br>r/p<br>Management der<br>Schulpraktika im<br>Lehramtsstudium |                                                                                                    |             |                         |                     |                 |               |               | eSchule24                      |
|                                                                               | Angaben zu                                                                                                    | r Persor    | 1                       | Passwo              | ort änder       | n             | A             | bmelden                        |
| Meine Praktika                                                                |                                                                                                    |             |                         | Praktiku            | im buche        | en 1          | Vor-/Nachber( | eitungsveranstaltung<br>buchen |
| Datei                                                                         | en herunteri                                                                                                    | aden > >    | > 🔚                     |                     |                 |               |               | Impressum                      |
| Bishe                                                                         | er gibt es folg                                                                                                    | enden E     | intrag: <sup>1</sup>    |                     |                 |               |               | Hilfe                          |
| An                                                                            | zahl der Zeile                                                                                                    | en: 1       |                         |                     |                 |               |               |                                |
| Art                                                                           |                                                                                                    | <u>s</u>    | chule -                 |                     |                 | <u>Beginn</u> | Ende          |                                |
| Ori<br>Pra                                                                    | entierendes<br>aktikum 1                                                                                                    | C<br>Li     | arl-Bosch-<br>udwigshaf | Gymnasium<br>en     |                 | 18.02.2008    | 8 29.02.2008  | Buchung stornieren             |
| <sup>1</sup> Wen<br>Infor                                                     | Praktikum 1         Ludwigshafen         19.02,2008         Eucrung stommen           1         Wenn Sie in der Aufstellung auf den Namen des Praktikums bzw. der Veranstaltung klicken, erhalten Sie weitere Informationen. |             |                         |                     |                 |               |               |                                |

Die Buchung ist für Sie verbindlich. Sie kann nur innerhalb von 30 Minuten wieder storniert werden. Wenn Sie in der Aufstellung auf den Namen des Praktikums bzw. der Veranstaltung klicken, erhalten Sie weitere Informationen.

#### <Vor- Nachbereitungsseminar buchen>

Bevor Sie ein Praktikum absolvieren können, müssen Sie an einem Vorbereitungsseminar teilnehmen. (Ein Nachbereitungsseminar buchen Sie erst nach dem dritten Orientierenden Praktikum.) Klicken Sie auf den entsprechenden Button.

| tei <u>B</u> earbeite                                                                                                    | n <u>A</u> nsicht<br>ktika<br><i>.rlp</i>                         | <u>Chronik</u><br>Mana<br>Schu<br>Lehra                               | gement de<br>Ipraktika in<br>amtsstudiu            | Extras Hi<br>er<br>m<br>ım                                                         | fe                                                      |                                                                                                    | eSchule24                                                                                             |
|----------------------------------------------------------------------------------------------------|-------------------------------------------------------------------|-----------------------------------------------------------------------|----------------------------------------------------|------------------------------------------------------------------------------------|---------------------------------------------------------|----------------------------------------------------------------------------------------------------|----------------------------------------------------------------------------------------------------|
| Angaber<br>Meine                                                                                                    | zur Perso<br>Praktika                                             | <u>n</u>                                                              | Passwo<br>Praktiku                                 | ort ändern<br>im buchen                                                            | V                                                       | Abmeld<br>/or-/Nachbereitung<br>buche                                                                                   | len<br>sveranstaltung<br>n                                                                            |
| iteien herun                                                                                                    | erladen > \$                                                      | ·> 冒                                                                  |                                                    |                                                                                    |                                                         | Impressum                                                                                                    |                                                                                                    |
| s steht folger<br>m weitere Inf                                                                                                    | des Angeb<br>ormationen                                           | ot an Vorb<br><i>zu erhal</i> t                                       | ereitungsvera<br>en, klicken Sie                   | nstaltungen<br>e auf den Na.                                                       | an Ihrer<br>men des                                     | Universität zur Verfi<br>s jeweiligen Kurses.                                                                           | <u>Hilfe</u><br>ügung:<br><i>Von dort aus</i>                                                         |
| s steht folger<br>Im weitere Inf<br>önnen Sie ein<br>erändert werd<br>Zeile 1 - 2 vor                                                                           | des Angeb<br>ormationen<br>en Platz in<br>en.<br><b>2</b>         | ot an Vorb<br>zu erhalt<br>der Veral                                  | ereitungsvera<br>en, klicken Sie<br>hstaltung buch | nstaltungen<br>e auf den Na<br>en. Die Buch                                        | an Ihrer<br>nen dei<br>ung kai                          | Universität zur Verfi<br>s jeweiligen Kurses.<br>nn bis zum 18.1.20                                                     | <u>Hilfe</u><br>ügung:<br>Von dort aus<br>08 storniert und                                            |
| s steht folger<br>Im weitere Inf<br>önnen Sie ein<br>erändert werd<br>Zeile 1 - 2 vor<br>Veranstaltung                                                          | des Angeb<br>ormationen<br>en Platz in<br>en.<br>2                | ot an Vorb<br>zu erhalt<br>der Veral                                  | ereitungsvera<br>en, klicken Si<br>staltung buct   | nstaltungen<br>e auf den Na.<br>Die Buch                                           | an Ihrer<br>men det<br>ung kai                          | Universität zur Verfi<br>s jeweiligen Kurses.<br>nn bis zum 18.1.20<br>Veranstaltungs-<br>ort                           | Hilfe<br>Dgung:<br>Von dort aus<br>08 storniert und<br>Noch freie<br>Plätze                           |
| s steht folger<br>im weitere Inf<br>önnen Sie ei<br>erändert werd<br>Zeile 1 - 2 vor<br>Zeile 1 - 2 vor<br>Veranstaltung<br>Vorbereitungs<br>Praktika           | des Angeb<br>ormationen<br>en Platz in<br>en.<br>2<br>veranstaltu | ot an Vorb<br>zu erhalt<br>der Verai                                  | ereitungsvera<br>en, klicken Sik<br>hstaltung buch | nstaltungen<br>e auf den Na.<br>ben. Die Buch                                      | an Ihrer<br>men det<br>ung kal<br>PLZ<br>56789          | Universität zur Verfi<br>s jeweiligen Kurses.<br>nn bis zum 18.1.20<br>Veranstaltungs-<br>ort<br>Beispielstadt          | Hilfe<br>Jgung:<br>Von dort aus<br>D8 storniert und<br>Noch freie<br>Platze<br>19                     |
| s steht folger<br>m weitere Inf<br>önnen Sie ein<br>erändert werd<br>seite 1 - 2 vor<br>/eranstaltung<br>/orbereitungs<br>?raktika<br>/orbereitungs<br>?raktika | des Angeb<br>ormationern<br>Platz in<br>en.<br>2<br>veranstaltu   | ot an Vorb<br>zu erhalt<br>der Verar<br>«<br>ng für Ori<br>ng für Ori | ereitungsvera<br>en, klicken Sie<br>nstaltung buch | nstaltungen<br>e auf den Na.<br>een. Die Buch<br>Datum<br>09.02.2009<br>15.02.2009 | en Ihrer<br>men des<br>ung kai<br>PLZ<br>56789<br>12345 | Universität zur Verfi<br>s jeweiligen Kurses<br>s zum 18.1.20<br>Veranstaltungs-<br>off<br>Beispielstadt<br>Musterstadt | Hilfe<br>igung:<br>Von dort aus<br>08 storniert und<br><u>Noch freie</u><br><u>Platze</u><br>19<br>20 |

Sie bekommen eine Übersicht der Veranstaltungen, die für Sie angeboten werden. Weitere Informationen und die Option zur Buchung erhalten Sie durch Anklicken der entsprechenden Veranstaltung.

| 😻 Details zu dieser Veranstaltung - Mozilla Firefox                                                      |                                                                        |                                              |  |  |  |  |  |
|----------------------------------------------------------------------------------------------------|------------------------------------------------------------------------|----------------------------------------------|--|--|--|--|--|
| Datei Bearbeiten Ansicht Ch                                                                              | ronik Lesezeichen E <u>x</u> tras <u>H</u> ilfe                        |                                              |  |  |  |  |  |
| Schulpraktika<br>rlp Le                                                                                  | eSchule24                                                              |                                              |  |  |  |  |  |
| Angaben zur Person                                                                                       | Passwort ändern                                                        | Abmelden                                     |  |  |  |  |  |
| Meine Praktika                                                                                           | Praktikum buchen                                                       | Vor-/Nachbereitungsveranstaltung<br>buchen   |  |  |  |  |  |
| Dateien herunterladen > > 🏾 🛛                                                                            |                                                                        | Impressum                                    |  |  |  |  |  |
| Wollen Sie aus diesem Angebo<br>Nein, zurück zur Übersicht<br><mark>Angaben über die Veranstaltun</mark> | t einen Platz buchen?                                                  | Hilfe<br>Ja, Platz buchen                    |  |  |  |  |  |
| Art der Veranstaltung:                                                                                   | Vorbereitungsveranstaltung für Oriei                                   | ntierende Praktika                           |  |  |  |  |  |
| Dozent(in):                                                                                              | Fritz Beispiel                                                         |                                              |  |  |  |  |  |
| Datum:                                                                                                   | 15.02.2008                                                             |                                              |  |  |  |  |  |
| Uhrzeit:                                                                                                 | 9:00 - 16:00                                                           |                                              |  |  |  |  |  |
| Veranstaltungsort:                                                                                       | Staatl. Studienseminar für das Lehr<br>Besprechungsraum 123, Hauptstra | amt an Gymnasien,<br>Be 1, 12345 Musterstadt |  |  |  |  |  |
| Zusätzliche Informationen zur<br>Veranstaltung:                                                          |                                                                        |                                              |  |  |  |  |  |
| Nein, zurück zur Übersicht                                                                               |                                                                        | Ja, Platz buchen                             |  |  |  |  |  |

Mit Klick auf <Ja, Platz buchen> haben Sie das Vorbereitungsseminar für sich reserviert und erhalten folgende Bestätigung.

| 🥹 Yeranstaltung buchen - Mozilla Firefox                                                                                                    |                                                       |                                            |  |  |  |  |  |  |
|----------------------------------------------------------------------------------------------------|-------------------------------------------------------|--------------------------------------------|--|--|--|--|--|--|
| <u>D</u> atei <u>B</u> earbeiten <u>A</u> nsicht ⊆hro                                                                                                    | nik <u>L</u> esezeichen E <u>x</u> tras <u>H</u> ilfe |                                            |  |  |  |  |  |  |
| Schulpraktika<br>Schulpraktika<br>Schulpraktika<br>Schulpraktika                                                                                                    | nagement der<br>nulpraktika im<br>ıramtsstudium       | eSchule24                                  |  |  |  |  |  |  |
| Angaben zur Person                                                                                                    | Passwort ändern                                       | Abmelden                                   |  |  |  |  |  |  |
| Meine Praktika                                                                                                    | Praktikum buchen                                      | Vor-/Nachbereitungsveranstaltung<br>buchen |  |  |  |  |  |  |
| Dateien herunterladen > > 🛛 🔚                                                                                                    | 3                                                     | Impressum                                  |  |  |  |  |  |  |
|                                                                                                    |                                                       | Hilfe                                      |  |  |  |  |  |  |
| <u>Hitte</u><br>Sie haben soeben einen Platz in dieser Veranstaltung gebucht.<br>Um die Buchung zu überprüfen und ggf. zu stornieren, klicken Sie in der Menüleiste auf den Button <i>Meine</i><br><i>Praktika</i> . |                                                       |                                            |  |  |  |  |  |  |

Um die Buchung zu überprüfen und ggf. zu widerrufen, klicken Sie in der Menüleiste auf den Button </br>

| Schulpraktika<br>rlp                                                                       | lanagement der<br>chulpraktika im<br>ehramtsstudium                    | <u> </u>             |                                            | eSchule24 |
|--------------------------------------------------------------------------------------------|------------------------------------------------------------------------|----------------------|--------------------------------------------|-----------|
| Angaben zur Person Passwort ändern                                                         |                                                                        | m                    | Abmelden                                   |           |
| Meine Praktika <u>Praktikum buchen</u>                                                     |                                                                        | <u>nen</u> ⊻         | Vor-/Nachbereitungsveranstaltung<br>buchen |           |
| teien herunterladen > > >                                                                  |                                                                        |                      |                                            | Impressum |
|                                                                                            |                                                                        |                      |                                            |           |
| : liegen uns folgende Einträg<br>Anzahl der Zeilen: 2                                      | ge vor: <sup>1</sup>                                                   |                      |                                            | Hilfe     |
| : liegen uns folgende Einträg<br>Anzahl der Zeilen: 2<br>Art                               | je vor: <sup>1</sup>                                                   | Beginn               | Ende                                       | Hilfe     |
| : liegen uns folgende Einträg<br>Anzahl der Zeilen: 2<br>Art<br>Orientierendes Praktikum 1 | ge vor: <sup>1</sup><br>Schule<br>Carl-Bosch-Gymnasium<br>Ludwigshafen | Beginn<br>18.02.2008 | Ende<br>29.02.2008                         | Hilfe     |

Sie bekommen Ihre gebuchten Einträge angezeigt. Beachten Sie bitte den Text in der Fußnote.

# <Abmelden>

Mit Klick auf diesen Button loggen Sie sich aus dem System aus.